2017年7月版

| 入 | 学 料 | 免 | 除・                      | 徴 | 収 猶 | <del>ک</del> | 申請 | シ | ステ | 4    |
|---|-----|---|-------------------------|---|-----|--------------|----|---|----|------|
| 授 | 業   | 料 | 免                       | 除 | 申   | 請            | シ  | ス | テ  | 厶    |
| 操 | 1   | F | $\overline{\mathbf{v}}$ | • | _   |              | ב  | J | ס  | JU J |

九州大学学務部学生支援課学生納付金免除係

# 目次

| 1. ログイン                                            |   |
|----------------------------------------------------|---|
| 1-1. SSO-KIDによるシステムへのログイン                          |   |
| 2. メニュー                                            |   |
| 2-1. メニュー                                          |   |
| 2・2. 過去データの照会(前期に WEB 申請をした方は利用可能。それ以外の方は利用できません。) | 3 |
| 3. 免除申請(1次申請・エントリー)                                |   |
| 3-1. 免除申請                                          |   |
| 3-2. 免除申請の修正方法                                     | 7 |
| 4. 願書登録(2次申請)                                      |   |
| 4-1. 願書登録(日本人学生用)                                  |   |
| 4·2. 願書登録(外国人留学生用)                                 |   |
| 4-3. 願書登録の修正方法                                     |   |
|                                                    |   |

★この操作マニュアルと申請のしおりをよく読んで入力を進めてください★

### 1.ログイン

# 「九州大学 入学料免除・徴収猶予申請システム/授業料免除申請システム」 (https://gnk-webmenjo.jimu.kyushu-u.ac.jp)

#### 1-1.SSO-KIDによるシステムへのログイン

申請システムへのログインにはSSO-KID(学生・教員への支援やサービスの向上を目的に、九州大学で開発・運用 しているシステムの名称)のID/PW が必要です。

SSO-KID については九州大学 SSO ポータル http://web.sso.kyushu-u.ac.jp/ でご確認ください。

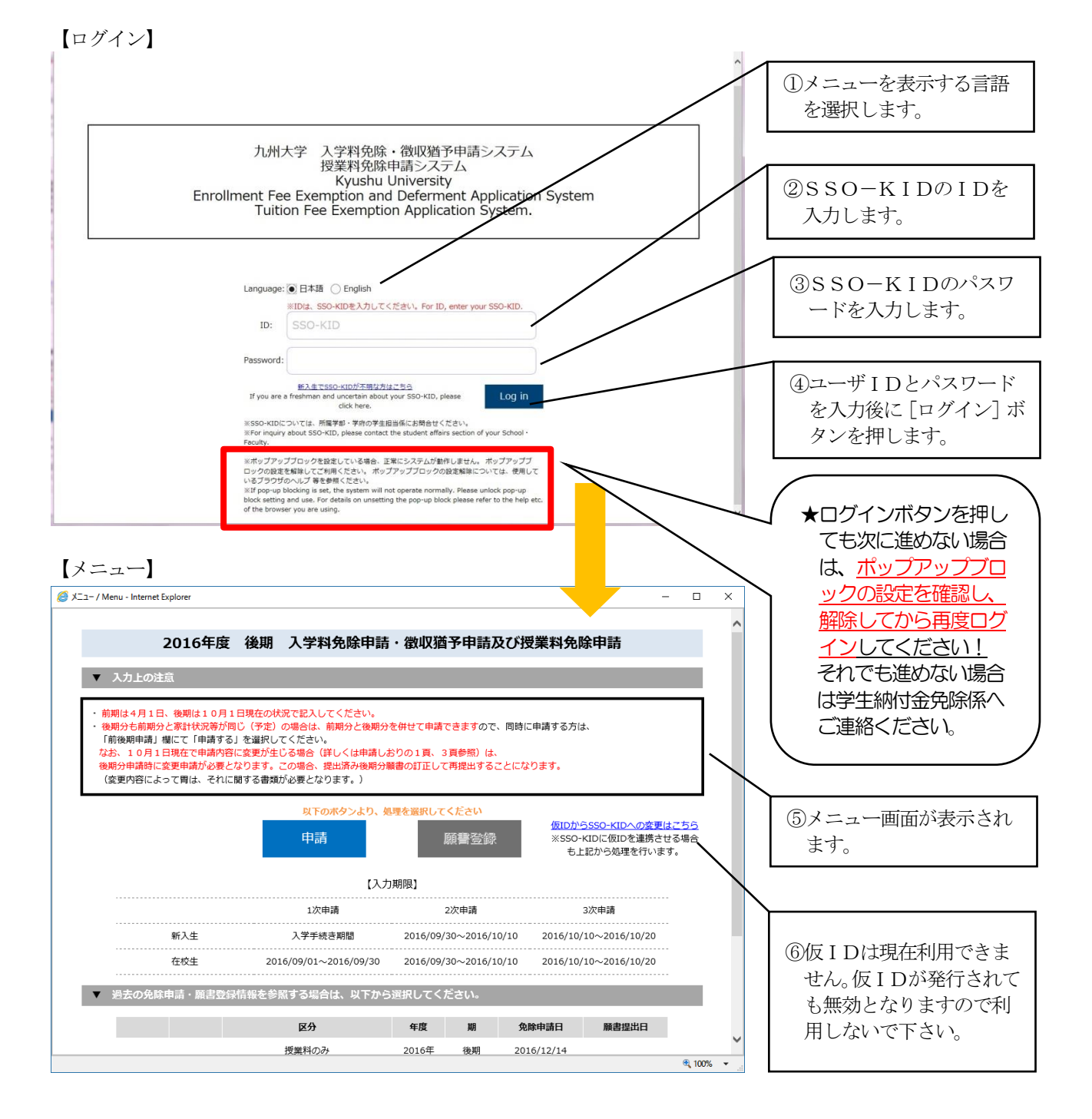

#### 2.メニュー

2-1.メニュー

#### 【メニュー】

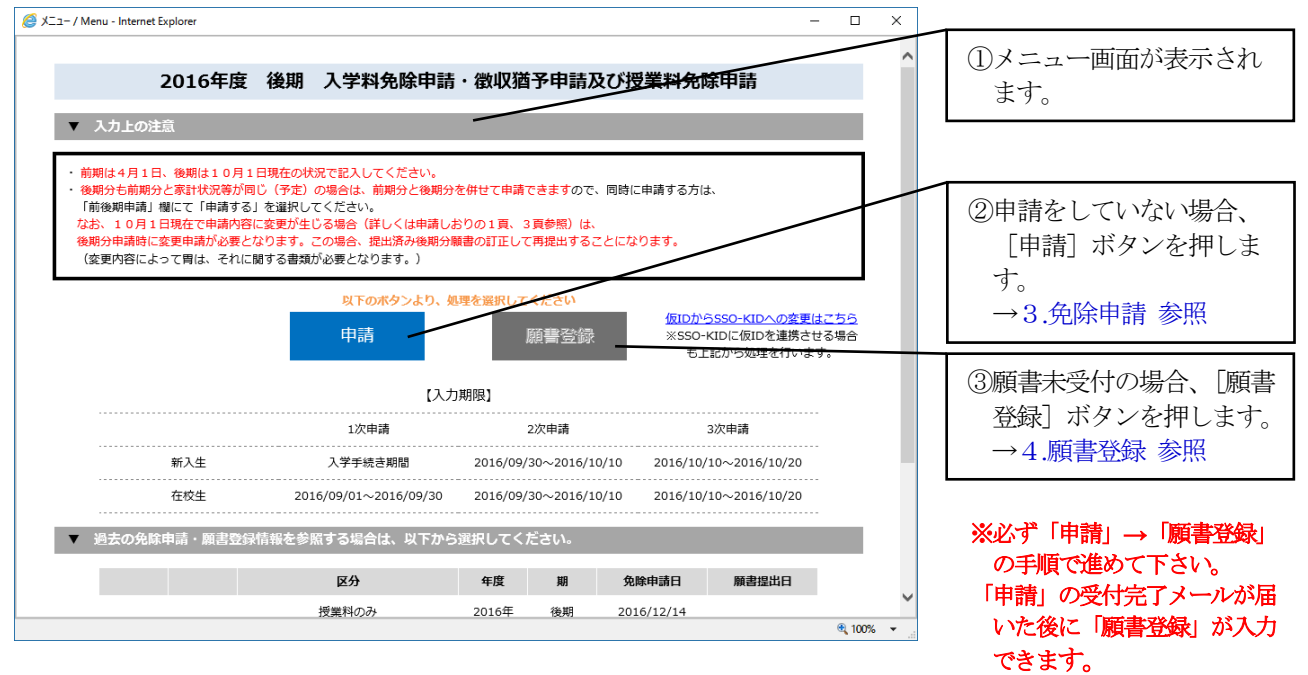

2-2.過去データの照会(前期に WEB 申請をした方は利用可能。それ以外の方は利用できません。)

【メニュー】

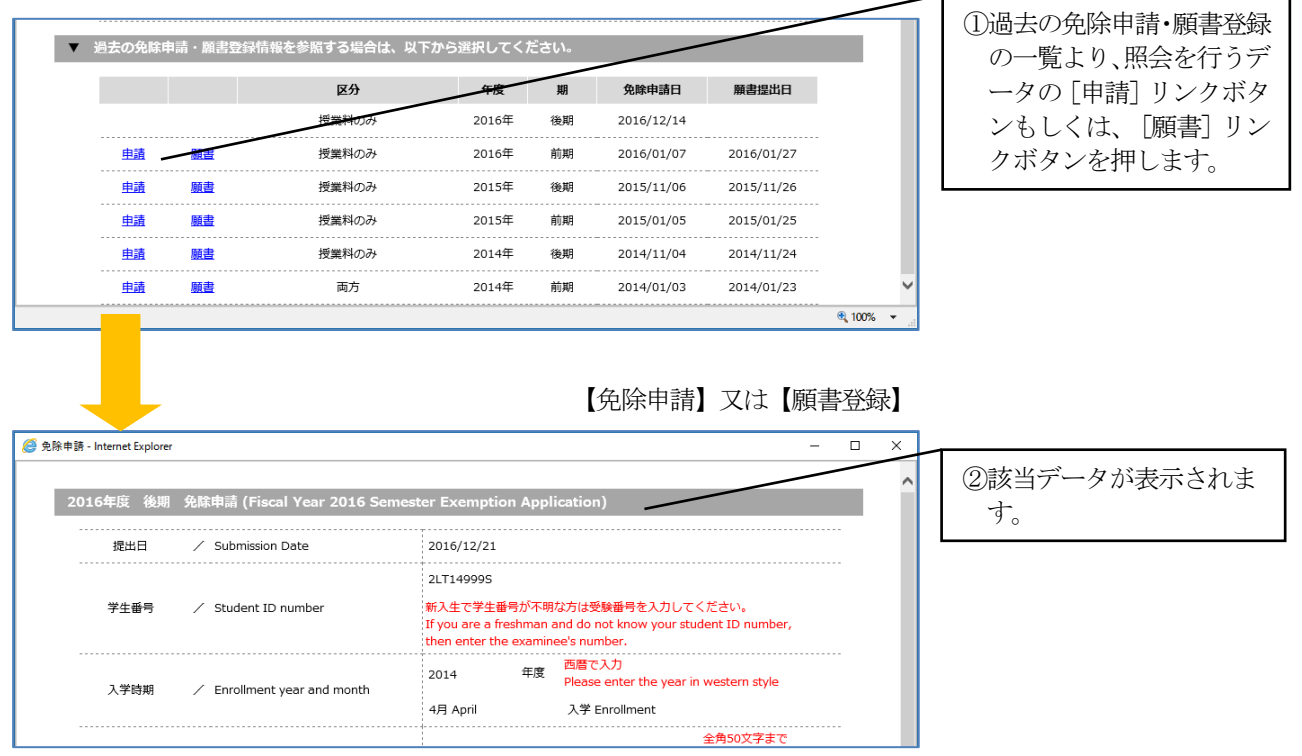

# 3.免除申請(1次申請・エントリー)

# 3-1.免除申請

#### 【免除申請】

| と 除申請 - Internet Explorer                |                                                                                             | - 🗆 X 🖕                                                                                                    |                                                                        |
|------------------------------------------|---------------------------------------------------------------------------------------------|----------------------------------------------------------------------------------------------------|------------------------------------------------------------------------|
| 2016年度 前期                                | 免除申請 (Fiscal Year 2016 Spring                                                               | Semester Exemption Application)                                                                                                    | ①学生番号を入力します。                                                           |
| 提出日                                      | ✓ Submission Date                                                                           | 2017/01/04                                                                                                    |                                                                        |
| 学生番号                                     | ∕ Student ID number                                                                         | 2LT149995<br>新入生で学生番号が不明な方は受験番号を入力してください。                                                                                                    | ②入学時期を入力します。                                                           |
|                                          |                                                                                             | If you are a freshman and do not know your student Duember,<br>then enter the examinee's number.                                                                                                    |                                                                        |
| 入学時期                                     | / Enrollment year and month                                                                 | ● 4月 April ● 入学 Enrollment<br>● 10月 October ○ 福入学 Transfer                                                                                                    | ③氏名を入力します。                                                             |
| 氏名                                       | / Name                                                                                      | 全角50文字まで<br>りた 50 etters<br>(力大 太郎 (double-sized-font<br>(zenkaku)).                                                                                                    | ④年齢を入力します。                                                             |
| 年齢                                       | / Age                                                                                       | 25                                                                                                    | 5)学部・学府及び学科・ <b>車</b>                                                  |
| 学部・学府<br>学科・専攻                           | School · Faculty<br>/ Department · Specialization                                           | 人文科学府 ♥ 人文基礎專攻 ♥                                                                                                    | 攻を選択します。                                                               |
| 学年                                       | / Grade                                                                                     | 2年                                                                                                    |                                                                        |
| 身分                                       | / Status                                                                                    | ○ 学士 Undergraduate ⑧ 修士 Master program<br>○ 専門職 Professional ○ 博士(後期) PhD Program<br>○ 博士(一貫) PhD Integration                                                                                                    | ⑥学年を入力します。                                                             |
| 申請区分                                     | <ul> <li>Application category</li> </ul>                                                    | ○授業料のみ Tuition Fee Only<br>○入学料のみ Enrollment Fee Only<br>●両方 Both                                                                                                    | ⑦身分を選択します。                                                             |
| 入学科申請区分                                  | <ul> <li>Enrollment Fee Application Categor</li> <li>y</li> </ul>                           | <ul> <li>① 免除・初端潜分構 Both</li> <li>② 免除・初端潜分構 Both</li> <li>② 物定・初端潜分構 Both</li> <li>③ 物理・初端潜分構 Both</li> <li>③ 刺取・利益</li> <li>③ 市場・和小市</li> <li>○ 市場・和小市</li> <li>○ 市場・和小市</li> <li>○ 市場・市場</li> <li>○ 市場・市場・市場</li> <li>○ 市場・市場</li> <li>○ 市場・市場</li> <li>○ 市場・市場</li> <li>○ 市場・市場</li> <li>○ 市場・市場</li> <li>○ 市場・市場</li> <li>○ 市場・市場・市場</li> <li>○ 市場・市場</li> <li>○ 市場・市場</li> <li>○ 市場・市場・市場</li> <li>○ 市場・市場</li> <li>○ 市場・市場・市場・市場・市場・市場・市場・市場・市場・市場・市場・市場・市場・市</li></ul> | <ul> <li>⑧申請区分、入学料申請区</li> <li>分、前回の授業料免除申</li> <li>請を選択します</li> </ul> |
| 前回の授業料免除<br>申請                           | Previous tuition fee exemption appl<br>cation                                               | ○ している Yes ● していない No<br>中語医分で「入学科のみ」以外を選択した場合は、「前回の授業料免除申請」<br>を選択してください。<br>If you select other than "Enrollment Fee Only" in the application<br>segment, please select the "Previous tuition exemption".                                                                                                    | ⑨後期は「申請しない」                                                            |
| 前後期申請                                    | I am submitting the Application for<br>/ m for the fall semester in the spring<br>semester. | ●申請する Yes<br>○申請しない No                                                                                                    | しいう思介できません。                                                            |
| 本人住所                                     | Applicant's Address in Japan                                                                | 全角60文字素で<br>「福岡市東区箱崎×丁目△-□一番荘3号 (double-sized-font)<br>(double-sized-font)                                                                                                    | - ⑩本人住所を入力します。                                                         |
|                                          |                                                                                             | (Zenkaku)).<br>住所不定の場合は「不定」と記載してください。<br>If your address is indefinite, then enter 「indefinite」                                                                                                    | ①本人電話・携帯・研究室                                                           |
| 本人電話・携帯・<br>研究室内線                        | Applicant's Telephone · Cellular ·<br>Lab's Extension Number                                | 092-111-2222     090-2222-1111     9999       電話・携帯・研究室内線のうち必ず1つ以上入力してください       Please enter more than one phone number from the Telephone -                                                                                                    | 内線を入力します。                                                              |
| Email                                    | / Email                                                                                     | Cellular・Lab's Extension Number.<br>mail@xxxx.jp 単角50文字まで<br>Up to 50 letters.                                                                                                    | <ul> <li>         迎メールアドレスを入力し         ます。     </li> </ul>             |
| 出願理由                                     | / Reason for application                                                                    | <ul> <li></li></ul>                                                                                                    | L<br>(3)出願理由(詳細に)を入                                                    |
|                                          |                                                                                             | ▲ページ上部に戻る Go back to the top                                                                                                    | カします。<br>※150字以上は入力す<br>ること!!                                          |
| 以下の質問にご回<br>留学生ですか。<br>Are you an intern | 合ください。 / Please answer the fr<br>ational student?<br>すべて記入が完了(                              | ● (はい Yes<br>○ いいえ No<br>たら、下の確認を押してください。                                                                                                    | ★変更申請の方は前期申請<br>時の理由を削除して、変<br>更理由を箇条書きします                             |
|                                          | After all entry is comp<br>内容を削除したい場<br>If you want to delete                               | leted, click the confirm button below.<br>合は、削除ボタンを押してください。<br>the contents, click the delete button.                                                                                                    | 19質問事項に回答します。                                                          |
|                                          | · you want to denete<br>確認 / Confirm                                                        | Ne shield, jak de olde stadii                                                                                                    | <ul> <li>⑤確認ボタンを押します。</li> <li>免除申請確認画面に移ります。</li> </ul>               |

#### 【免除申請確認】

| 》免除申請 - Internet Explorer |                                                                   |                                                                                                    | - 🗆 X                                                               |                                                      |
|---------------------------|-------------------------------------------------------------------|----------------------------------------------------------------------------------------------------|---------------------------------------------------------------------|------------------------------------------------------|
|                           | 登録はま<br>Registrati<br>登録内容を確認してください。よ<br>Check the registratio    | だ完了しておりません。<br>on is not completed yet.<br>ろしければ、『更新』ボタンを押してください。 ー<br>n details. If okay, click 「update」.                                                  |                                                                     | ⑤免除申請確認画面が表示<br>されます。                                |
| 2016年度 後期 1               | 免除申請 (Fiscal Year 2016 Semest                                     | ter Exemption Application)                                                                                                    |                                                                     | 登録内容の確認を行いま                                          |
| 提出日                       | ✓ Submission Date                                                 | 2016/12/23                                                                                                    |                                                                     | す。修止を行う場合は、画                                         |
| 学生番号                      | / Student ID number                                               | 2LT149995<br>新入生で学生番号が不明な方は受験番号を入力して<br>げ you are a freshman and do not know your st<br>then enter the examinee's number.                                   | こください。<br>udent ID number,                                          | 面下部の「戻る」ホタンより、免除申請画面に戻って<br>入力内容の変更を行ってく             |
| 入学時期                      | / Enrollment year and month                                       | 西暦で入力           2014         年度         西暦で入力           Please enter the year            4月 April         入学 Enrollment                                     | in western style                                                    | ださい。                                                 |
| 氏名                        | / Name                                                            | 九大 太郎                                                                                                    | 全角50文字まで<br>Up to 50 letters<br>(double-sized-font<br>(zenkaku)).   |                                                      |
| 年齢                        | / Age                                                             | 25 歲                                                                                                    |                                                                     |                                                      |
| 学部・学府<br>学科・専攻            | School · Faculty<br>Department · Specialization                   | 人文科学府 🔽 人文基礎専攻                                                                                                    |                                                                     |                                                      |
| 学年                        | / Grade                                                           | 2 年                                                                                                    |                                                                     |                                                      |
| 身分                        | / Status                                                          | 修士 Master program                                                                                                    |                                                                     |                                                      |
| 申請区分                      | <ul> <li>Application category</li> </ul>                          | 両方 Both                                                                                                    |                                                                     |                                                      |
| 入学料申請区分                   | <ul> <li>Enrollment Fee Application Categor</li> <li>y</li> </ul> | 免除 - 観収猶予併験 Both<br>申請区分で「授業科のみ」以外を選択した場合は、<br>してください。<br>If you select other than "Tuition Fee Only" in th<br>select "Enrollment Fee Application Category" | 「入学科申請区分」を選択<br>he application category,                            |                                                      |
| 前回の授業料免除<br>申請            | Previous tuition fee exemption application                        | していない No<br>申請区分で「入学村のみ」以外を選択した場合は、<br>を選択してください。<br>If you select other than "Enrollment Fee Only"<br>segment, please select the "Previous tuition e:      | 「前回の授業科免除申請」<br>in the application<br>emption".                     |                                                      |
| 本人住所                      | / Applicant's Address in Japan                                    | 福岡市東区箱崎×丁目△-□一番荘 3号<br>住所不定の場合は「不定」と記載してください。                                                                                                    | 全角60文字まで<br>リp to 60 letters<br>(double-sized-font<br>(zenkaku)).   |                                                      |
| 本人電話・携帯・<br>研究室内線         | Applicant's Telephone - Cellular -<br>Lab's Extension Number      | 092-111-2222 090-2222-1111<br>電話・特帯・研究室内線のうち必ずコワ以上入力し<br>Please netre more than one phone number fro<br>Cellular ・Lab's Extension Number.                   | 9999<br>でください<br>im the Telephone・                                  |                                                      |
| Email                     | / Email                                                           | mail@XXXX.jp                                                                                                    | 半角50文字まで<br>Up to 50 letters.                                       |                                                      |
| 出願理由                      | / Reason for application                                          | 父は、水産加工会社に勤務しておりますが、長<br>引く不況により収入がダウンしました。母は、<br>昨年9月からパートで働き始めましたが、祖父<br>の介護の為、長時間勤務ができず、賃金も少な                                                            | 全角500文字まで<br>Up to 500 letters<br>(double-sized-font<br>(zenkaku)). |                                                      |
|                           |                                                                   |                                                                                                    | Bに戻る Go back to the top                                             |                                                      |
| 以下の質問にご回答<br>留学生ですか。      | ください。 / Please answer the fo                                      | llowing questions.                                                                                                    |                                                                     | <ul> <li>10登録内容に変更がない場合は、</li> <li>一下します。</li> </ul> |
| Are you an interna        | tional student?                                                   |                                                                                                    | いいえ NO                                                              |                                                      |
|                           | 更新 / update                                                       | 戻る / Back                                                                                                    | ~                                                                   |                                                      |

更新ボタンを押したら、「申請確認シート」ならびに「免除申請事前チェックシート」の帳票プレビュー画面が表示 されますので、印刷並びに保存を行って下さい。また、免除申請で登録したメールアドレスに登録を行った旨のメー ルが自動配信されます。

さらに、免除申請データが受付された場合も免除申請で登録したメールアドレスに免除申請データが受付完了された 旨のメールが自動配信されますので、受付完了メールの受信後、2次申請期間中に願書登録を行ってください。

|                                                                                              |                                                                                                    | 【日本人学生用                                                                                                    |
|----------------------------------------------------------------------------------------------|----------------------------------------------------------------------------------------------------|----------------------------------------------------------------------------------------------------|
|                                                                                              | 申請確認シート                                                                                                    | 免除申請事前チェックシート                                                                                                    |
| のシートの内容に間違いがな<br>case make sure there are r<br>e exemption application se                    | いかご確認ください。間違いがあった場合は、免除申請側面から修正してください。<br>no mintakes in the contents of this sheet. If there is a mistake, please correct from<br>reen. | このシートは、「二大草族(変換及び変計)化型等のデータ人力)」に向けて必定な互振電型等を平衡に準備し、<br>その後の三支単数に当えたかのもなのです。各項目の内容を検証し、準備してくれない。<br>一次地球の本学家を以下使いるため、他人のなど可以等を使用した。他にくだいない。                                                                      |
| 提出日                                                                                          | 2017/01/04                                                                                                    | · 二次中国の東京なび東京なが東京のボギック「一クはあり 皿が普及りをたこへがしていただ。                                                                                                    |
| Submission Date<br>学生番号                                                                      | 2LT149995                                                                                                    | 注意参照<br>注1) 熱が取用したでいるかに参加する証明書等は、基準日現在の状<br>注1) 熱が取用したでいるかに参加すただけ、(所得以用素、運動取用の書き体)                                                                                                    |
| Academic Year, Wonth<br>氏名                                                                   | 2016 年度 初 入学<br>April Enrollment                                                                                                    | (1) かかめかられていていない点面としていたいでいた「PREAの学 あな品の学校にあいへいたから、<br>画書実出時に添けてきない書類等がある場合は、二次年頃読定費に「シリンドアウト可能な「必要書<br>強一要素」の読言書数名の様に、おおよその提出予定日を記載して三次中語(出版)を構築出して<br>(注2) (注2) (注2) い、本学の指定すと自までに提出されない場合は、書気不偏により、使能不可以な免除不許 |
| Nano                                                                                         | 九大 太郎                                                                                                    | 可となりますので、注意してください。                                                                                                    |
| 年期<br>Age                                                                                    | 25 歳                                                                                                    | ロ腸毒類で痛影手炎が生くに増加することがあっているなどのにつき結合なにメールアドレスに適用することがありま<br>注3)すので、本学からのメールを必ず受信できるように登録情報を最新のものにしておいてください。中<br>読者と連絡が取れないことにより申請者が不利益を強った場合、本学はその書を負いません。                                                         |
| School · Faculty                                                                             | 人文料学府                                                                                                    | a da da da manaka se antakan se antakaka da manaka se da na da da ana a ang                                                                                                    |
| 学科·専攻<br>artment · special isotion                                                           |                                                                                                    | ■ 10057201865次(の次行()の特別方について、<br>○生料本ービナス開始の表え方                                                                                                    |
| 学年<br>Grade                                                                                  | 2 49                                                                                                    | <ul> <li>・同一生計の親族として取り扱う者の例</li> <li>①申請者本人</li> </ul>                                                                                                    |
| 身分<br>Your Status                                                                            | 修士<br>Naster program                                                                                                    | (2)家計支持者(父および母)、配偽者:または本れらに代わって家計を支持するもの)<br>(3)同居・別居を問わず、家計支持者または申請者の扶養下にある者(所得証明書の提出不要)<br>(3)は書のる無にかからにず、長期感者をかけ始い。本は母本:悪や様望の本で                                                                              |
| 中諸区分                                                                                         | 间方                                                                                                    | 家計支持者が援助している祖父母及び兄弟姉妹等(所得証明書の提出必要)                                                                                                    |
| Application<br>入学料申請区分<br>ollment Fee Application                                            | Both<br>免除、微咬漏子併職<br>Both                                                                                                    | • 同一生計の構築として取り扱わない物の例<br>① 家式支持者から独立して生活を営さ相公母の見美術装等<br>② 早来上の機能状態にある別民としいる父又は母で、かつ、公約機関等の証明等により別生計である                                                                                                    |
| 前回の授業料免除申請<br>zious tuition exemption                                                        | L C V-Ze V<br>No                                                                                                    | と確認できる者。(例: 継拗調停中であることを示す書類、担当弁護士の申立書、民生委員の申立書)<br>③ルームシェア等で同居している親族以外の者                                                                                                    |
| 前後期申請<br>I an submitting the<br>cation form for the fall<br>mester in the spring<br>semester |                                                                                                    | ○独立主計の専調に聞いては、原則として以下の要件をすべて流たすことが条件となります。<br>①評価特征はような目標のは機変類でないこと<br>②は一般になったのは機変類などのなどのである。<br>③本人にない能売時ににませたえたるのとの参加な人及び所得があること                                                                             |
| 本人住所<br>icant Address in Japan                                                               | 福岡市西区元岡485                                                                                                    | 2 本人(配偶者等を含む)及び世帯の構成員について提出する書類                                                                                                    |
| 本人電話                                                                                         | 092-802-5948                                                                                                    | ※様式は九州大学ホームページからダウンロード・プリントアウトして取得してください。                                                                                                    |
| 本人携帯<br>Applicant Cellular<br>本人研究室内線                                                        |                                                                                                    | (加定)、(物理水気)(加工)(加速)(加速)(加速)(加速)(加速)(加速)(加速)(加速)(加速)(加速                                                                                                    |
| Applicant Ext.                                                                               |                                                                                                    | □市町村発行の所得証明書(原本:扶美親族について記載があるもの)所得がなく所得証明書が発行されない                                                                                                    |
| Applicant Emsil                                                                              | gagnenjyo@jinu.kyushu-u.ac.jp                                                                                                    | 構造は非純代紙明書<br>※前別に申請する者(通年申請を含む)は平成29年度(内容は平成28年分)、後期のみ申請する場合は平成30<br>在後(内容は平式500 へいの取得になります。                                                                                                    |
| 新により経済的に苦しいた。                                                                                | Dances reason for approactor                                                                                                    | 年度(内容は平成29年77)の証明になります。<br>●以下「(けい)又け[いろ)にチャック」を撮合「と好好損害とけ別に該当する実施を用意」でくだない。                                                                                                    |
|                                                                                              |                                                                                                    | (1-1)昨年度104万円以上の収入がある場合及び今年度104万円以上の収入がみこめる場合がありますか?                                                                                                    |
|                                                                                              |                                                                                                    | □いいえ □□はい→本人の収入状況報告書(株式1)を提出                                                                                                    |
|                                                                                              |                                                                                                    | ※併せて平成28年分の収入の証明となるもの(源泉微収票(写)または給与明細等)を添付してください。<br>(2)家計支持者は平成29年1月1日以前から現在と同じ勤商先で働いていますか?                                                                                                    |
|                                                                                              |                                                                                                    | □いいえ □はい→平成29年分給与所得の源泉像収測のコピー<br>(2)字はまたきは思想のない見ついりた 新聞刀はなどに、思いたなどのはないでいたたいの                                                                                                    |
|                                                                                              |                                                                                                    | (3)家町支持省は平阪20年1月2日以降、転職メは取職し、現在も同じ動務先で働いていますか?<br>「ロハハラ」「四日ハニ」 (株式2-1)を約(目2)1回帰業太陽田」でがおり、                                                                                                    |
|                                                                                              |                                                                                                    | ロレル・ペーロロルレーマー(様式ル2-11キャベ(見たな)証明書を使用してください。                                                                                                    |
|                                                                                              |                                                                                                    |                                                                                                    |

申請確認シート(左)と免除申請事前チェックシート(右)

# 免除申請事前チェックシートを確認して、 2次申請までに必要書類をきちんと用意してください! 書類が不備のままだと、正確な入力ができません!

#### 3-2.免除申請の修正方法

![](_page_7_Figure_2.jpeg)

# 4.願書登録(2次申請)

# 4-1.願書登録(日本人学生用)

| 願書基本情報 | ※1次申請で入力した内容はそのまま表示されます。 | 変更がある場合は変更してください。 |
|--------|--------------------------|-------------------|
|--------|--------------------------|-------------------|

| 登録 - Internet Explorer |                                                              | - 0                                                                                                    | × |                                                                                                    |
|------------------------|--------------------------------------------------------------|----------------------------------------------------------------------------------------------------|---|----------------------------------------------------------------------------------------------------|
| 2016年度 後期              | 願書登録 (2016 )                                                 |                                                                                                    |   | ①申請者区分を選択します。                                                                                           |
| 提出日                    | / Submission Date                                            |                                                                                                    |   | 長期履修生の場合、修業年                                                                                            |
| 学生番号                   | / ID number                                                  | 2LT149995                                                                                                    |   | 限まで入力を行います。                                                                                             |
| 申請者区分                  | Applicant Category                                           | □ 留学生 International student 修業年限<br>□ 長期履修生 Long-term Student Course term □ 年<br>対象者の分選択してください。                                                                                                    |   | ②通学区分を選択します。                                                                                            |
| 通学区分                   | Residence category                                           | Please Select Only the subject.<br>○ 目宅 Home ④ 目宅外 Other<br>独立生計で申請するものは、原則として「目宅」を選択してください。<br>If an applicant is financially independent, then select [Home]                                                                                | [ | ************************************                                                                    |
| 寄宿舎                    | / Residence hall in Kyushu University                        | □ 寮 Dormitory □ 交流会館 International House<br>対象者のみ選択してください。<br>Select, if you apply.                                                                                                    |   | 該当日のみ<br>③寄宿舎(寮)を選択します。                                                                                 |
| 本人住所                   | ∕ Applicant's Address in Japan                               | 全角60文字まで<br>Up to 60 letters<br>(double-sized-font<br>(zenkaku)).<br>住所不定の場合は「不定」と記載してください。<br>If your address is indefinite, then enter 「indefinite」<br>入力内容に変更がある場合は修正してください。<br>Please correct if there is a change in the input contents. | [ | ④本人住所を入力します。                                                                                            |
| 本人電話・携帯・<br>研究室内線      | Applicant's Telephone - Cellular -<br>Lab's Extension Number | 092-111-2222     090-2222-1111     9999       電話・携帯・研究室内線のうち必ずコン以上入力してください       Please enter more than one phone number from the Telephone・       Cellular・Lab's Extension Number.       入力内容に変更がある場合は修正してください。                              |   | ⑤本人電話・携帯・研究室<br>内線を入力します。                                                                               |
| Email                  | / Email                                                      | mail@XXXX.jp<br>和ail@XXXX.jp<br>人力内容に変更がある場合は修正してください。<br>Please correct if there is a change in the input contents.                                                                                                    |   | ⑥メールアドレスを入力します                                                                                          |
| 家族住所                   | / Family's Address in Japan                                  | 全角60文字まで     Up to 60 letters     (double-sized-font     (zenkāku)),      住所不定の場合は「不定」と記載してください。                                                                                                    |   |                                                                                                    |
| 家族電話・携帯                | / Family's Telephone · Cell phone                            | If your address is indefinite, then enter indefinite]<br>[090-111-2222 [090-3333-4444]<br>電話・携帯のうち必ず1つ以上入力してください<br>Please enter more than one phone number from the Telephone - Cellular.                                                    |   | ⑦家族住所を入力します。                                                                                            |
| 前年度身分                  | / Your status in last fiscal year                            | ○ 高校 High school<br>○ 高康 College ○○ 大学<br>④ 大学 University<br>○ 社会人 Working Adult<br>○ その他 Other                                                                                                    |   | ⑧家族電話・携帯を入力しよう                                                                                          |
|                        |                                                              | 1 / 6 ボのベージハ / Next page                                                                                                    |   | <ul> <li>新入生のみ入力</li> <li>⑨前年度身分を選択します。</li> <li>大学選択時、大学名及び身分を選択します。</li> <li>⑩「次のページへ〕 ボタン</li> </ul> |
|                        |                                                              |                                                                                                    |   | を押します。                                                                                                  |

#### 昨年度奨学金受給状況 ※入力は給付型奨学金のみ!!日本学生支援機構は入力しない!

![](_page_9_Figure_2.jpeg)

## 就学者を除く家族・給与収入の所得・給与収入以外の所得

![](_page_10_Figure_2.jpeg)

![](_page_11_Figure_1.jpeg)

2. 専従者給与

![](_page_11_Figure_3.jpeg)

3. 年金・恩給…老齢年金・障害年金・遺族年金・恩給など

≪年金の改定通知書・振込通知書≫※年金の種類により様式が異なります

![](_page_12_Figure_3.jpeg)

4. 生活扶助費…児童扶養手当・特別児童扶養手当・生活保護費・傷病手当金・育児休業給付金など

≪児童扶養手当証書≫※自治体により様式が異なります

#### ≪特別児童扶養手当証書≫

![](_page_12_Figure_7.jpeg)

![](_page_13_Figure_1.jpeg)

## 就学者・母子父子世帯等

![](_page_14_Figure_2.jpeg)

# 障がい者・要介護者のいる世帯

| 書登録 - Internet Explorer                                                                                                    |                                                                    |                                                                                                    |                                               | - ×                        | ①続柄を選択します。                                                                                         |
|----------------------------------------------------------------------------------------------------|--------------------------------------------------------------------|----------------------------------------------------------------------------------------------------|-----------------------------------------------|----------------------------|----------------------------------------------------------------------------------------------------|
| 2016年度 後期 願書<br>障がい者・要介護者のいる世                                                                                                    | 登録(2016)<br>帯 / A household wit<br>時がい者                            | h a disa <u>bled person or a person in nee</u>                                                                                                    | d of nurring care                             | Q-15                       | ②障がい者該当の場合は障<br>がい等級を入力します。                                                                        |
| 続柄<br>Relationship di                                                                                                    | isabled person(等<br>級)                                             | <del>原烟</del> 被曝者<br>Survivors of the atomic bombings                                                                                                    | 要介護者<br><u>In need of nursing care</u>        |                            |                                                                                                    |
| 母                                                                                                    | 1<br>級<br>級                                                        | 無          障害:無            (未設定)         (未設定)         (         (         (         (         (         (         (         (         (         (         (         (         (         (         (         (         (         (         (         (         (         (         (         (         (         (         (         (         (         (         (         (         (         (         )         (         (         )         (         )         (         )         (         )         (         )         )         )         )         )         )         )         )         )         )         )         )         )         )         )         )         )         )         )         )         )         )         )         )         )         )         )         )         )         )         )         )         )         )         )         )         )         )         )         )         )         )         )         )         )         )         )         )         )         )         )         )         )         ) <t< td=""><td>無 ▼<br/>(未設定)▼<br/>(未設定)▼</td><td> <br/>  状態<br/>  状態</td><td>③原爆被曝者該当の場合は<br/>選択します。</td></t<> | 無 ▼<br>(未設定)▼<br>(未設定)▼                       | <br>  状態<br>  状態           | ③原爆被曝者該当の場合は<br>選択します。                                                                             |
| [(木成定)]♥       [(未設定)]♥       >                                                                                                    < | ability pension (specia<br>ring allowance)<br>lealth management al | [不成正] ⊻<br>[(未設定) ⊻<br>[(未設定) ⊻<br>[(未設定) ⊻<br>[(未設定) ⊻<br>[(未設定) ⊻<br>[(未設定) ⊻<br>[(未設定) ⊻<br>[(未設定) ⊻<br>[(未設定) ⊻<br>[(未設定) ⊻<br>[(未設定) ⊻<br>[(未設定) ⊻<br>[(未設定) ⊻<br>[(未設定) ⊻<br>[(未設定) ⊻                                                                                                    | (木以左))公  <br> (未設定)又                          | 4/届年<br>状態<br>Q-16<br>Q-17 | <ul> <li>④要介護者を選択します。</li> <li>「有」を選択した場合、</li> <li>要介護状態の入力を行います。</li> <li>要支援は該当しません。</li> </ul> |
| <ul> <li>⑥障害年金お。</li> <li>扶養手当の受結</li> <li>択します。</li> <li>※「右」を選ば</li> </ul>                                                                                                    | よび特別児道<br>給の有無を追                                                   | 童<br>愛<br>選<br>子<br>1<br>一<br>⑦健康管理<br>※「有」<br>活扶助 り<br>た<br>、 、 、 、 、 、 、 、 、 、 、 、 、 、 、 、 、                                                                                                     | 里手当を選択します。<br>を選択した場合は <u>生</u><br>費欄に金額を入力しま |                            | す。 <u>要支援は該当しません</u><br>⑤複数の障がい者・要介護<br>がいる場合は、次行にて①<br>~④を入力します。                                  |
| ※「有」を選加<br>障害年金は <b>年</b>                                                                                                    | たした場合で<br>金欄に、特別                                                   |                                                                                                    |                                               |                            |                                                                                                    |

#### 長期療養者のいる世帯

ます。

欄にそれぞれ金額を入力し

| 長期療養者のいる世帯 / ル                       | A household with a person                        | in need of a long-term medic                     | al treatment Q-18                                                                                 |   | ①続柄を選択します。                               |
|--------------------------------------|--------------------------------------------------|--------------------------------------------------|---------------------------------------------------------------------------------------------------|---|------------------------------------------|
| 続柄<br>Relationship<br>本人 マ<br>(未設定)マ | 療養期間<br>Recuperation Paried<br>2004年3月~<br>一年一月~ | 使<br>(the amount of self-pay<br>2,500 円/年<br>円/年 | igg (段婷邊用分白己負担額)<br>Medical expense<br>mont, <del>in addition to</del> what the insurance covers) | T | ②療養開始期間を入力しま<br>す。                       |
| (未設定) V<br>(未設定) V<br>(未設定) V        | 年     月~       年     月~       年     月~           | 円/年<br>円/年<br>円/年                                |                                                                                                   |   | ③療養費(年額)*を入力し<br>ます。                     |
| 《。国水谷                                | の巛字な呼ら                                           | 、<br>・<br>や<br>や<br>世<br>世                       | ④複数の長期療養者がいる<br>場合は、次行にて①~③を<br>入力します。                                                            |   | <u>※様式6に記載した合計</u><br><u>金額×2</u> になります。 |

#### 八火・風小寺の火音を文りた Π.

| 火災・風水等の災害を受 | けた世帯 / A household who is a | ictim of damage cau <del>sed by carthquake</del> , fire, wind, flood, etc. Q-19 |   | ①被害年月日を入力しま              |
|-------------|-----------------------------|---------------------------------------------------------------------------------|---|--------------------------|
| 被害年月日 /     | Date of damage              |                                                                                 |   | T.                       |
| 被害額 /       | Total cost of damage        |                                                                                 | _ |                          |
| 被害内容 /      | Content of damage           | 金用400次子まで<br>Up to 400 letters<br>(double-sized-font                            |   | ②被害額を入力します。              |
|             | 前のページへ / Previous page      | 5 / 6 次のページへ / Next page                                                        | ~ | ③被害内容(具体的に)を<br>入力します。   |
|             |                             |                                                                                 |   | 1                        |
|             |                             |                                                                                 |   | ④ [次のページへ] ボタン<br>を押します。 |

#### 質問

![](_page_16_Figure_2.jpeg)

![](_page_16_Figure_3.jpeg)

更新ボタンを押したら、「願書」ならびに「必要書類一覧表」の帳票プレビュー画面が表示されますので、印刷並び に保存を行って下さい。また、免除申請で登録したメールアドレスに登録を行った旨のメールが自動配信されます。 願書と必要書類を各窓口に提出ください。

2次および3次申請が終了した方には免除申請で登録したメールアドレスに2次及び3次申請の受付完了のメールが 自動配信されます。

| 4                                                                                                    | Z,       | 人                       | 、署名                | Sð               | 忘                        | ħ         | な         | :61       | こ               | と                                                      | !        |            |        |    |           |                  |              |                                                          |
|----------------------------------------------------------------------------------------------------|----------|-------------------------|--------------------|------------------|--------------------------|-----------|-----------|-----------|-----------------|--------------------------------------------------------|----------|------------|--------|----|-----------|------------------|--------------|----------------------------------------------------------|
|                                                                                                    | 1        |                         |                    |                  |                          |           |           |           |                 |                                                        |          |            |        |    |           |                  |              | ,                                                        |
| 823年4月入学 景短祥集华观唱邀者                                                                                     |          |                         |                    |                  |                          |           |           |           |                 |                                                        |          |            |        |    |           |                  |              | Σ <del>γ</del> <sup>4</sup> (0): − <b>4</b> ?            |
| 平成29年度 前期分授業料免除版                                                                                       |          |                         |                    |                  | ¥                        | ε         | 麛         | 貫         | *               |                                                        |          |            |        | Г  | 前回        | の推案計会論           | Ψ <b>M</b> Ψ | していない 入挙科先除等中静<br>(法定対処常要入金の24) していない                    |
| 當豫 B:平成29年4月1日就<br>九州大学総長 股                                                                            |          | 前年]<br>(4)(1)<br>(1)(1) | (四人本)大学<br>(四人本)大学 | <b>л</b> .н      |                          |           |           |           |                 |                                                        |          | 举题生        |        | Γ  | <b>秋</b>  | 氏 名<br>(年        | (h) 区 5      | ■ 注於年校(学年) 通学<br>分 ※基項B(病剤の月1日) 現在の学年で記入 医分              |
| 鉄高科納的が認識なため、平成が年度的第分決束将を失続くださるこう路後書<br>を放えてお無いいたします。<br>かお、勝者とび取り着手の記載者、にそれたりのなん者で、のよれの分析              | 10       | Ē                       | 874438             |                  |                          | 2110      | 194奖      | ****      | 1               | 17(1)<br>11                                            | <u></u>  | <u>8</u> h | 7      |    | -         | 15Ø7<br>D        | 100          | *102 *103<br>#60.4 B                                     |
| 取り時をれても再進はありません。<br>発出月:平均139年01月12日 カモガン                                                              | "<br>龙半人 | 8<br>4                  |                    |                  |                          |           |           |           | <u> </u>        |                                                        | _        |            |        |    | *         | <b>重</b> 夫<br>() | e-44)        |                                                          |
| ※高からわらりまた「日本的小田都二 臣 名 (<br>本部本の本の)にたちまち(だろい、<br>                                                       | (*****   | Ĺ                       |                    |                  |                          |           |           | p         | <br><b>王</b> 能要 |                                                        |          |            |        |    | Π         |                  | *12          | ●112<br>学校名                                              |
| 平成25年年度4月         入学         学生番号         IP 600 第入第3世分子           平数         学生番号         11121699997 | Ľ        | R.4                     | (第の)星筋 (第          | 前着年<br>146 - 44  | 10)<br>110               |           | 魚<br>  注願 |           |                 | <ul> <li>新・午月)</li> <li>※書文案</li> <li>第十年7/</li> </ul> | の有景      |            | 10.00  |    | Ħ         |                  | +123         | *(12)<br>学校化名 *123                                       |
|                                                                                                    | E        | : **                    | 八 20<br>放着水人       | 年<br>(世会<br>そのみ) | - 9.00<br>(学生・1<br>5周辺人) | UER/II    | 网前        |           | 5×              | 1964                                                   | 8) (TR)  | Ao#        | 1.1990 |    | H         |                  | + 123        | ■ 112<br>学校名 413                                         |
| (政治者のみ) 教立生肝 え                                                                                         |          | <u>*</u>                | <b>1</b>           | 5                | S FR                     | -         | 254       | 九大商       | *               | Ľ.                                                     |          |            |        | Ľ  | Н         |                  | -            |                                                          |
| ■ 満芋区分 <u>広宅水</u> 九州大学の実務会の通合                                                                          | 5        | Ê                       | _                  | 4                |                          | •         | 69        | A. B. II. | 9.FF            | ÷                                                      |          | -          | _      | 2  |           |                  |              | *86                                                      |
| 【 府 播剧市2512元24174<br>人 22 151 日宅 092-602-7485 決発                                                       | 不者を目     | L                       |                    |                  |                          |           |           |           |                 | •                                                      |          | •          |        |    | Π         |                  | + 123°       | *133<br>学校记                                              |
| Banil Bornen fyref finu. kyushu-u.ac. j 研究室<br>Patrick Patrick Patrick Patrick                         | く安め      | F                       |                    |                  |                          |           |           | -         |                 | 1                                                      |          |            |        |    | Π         |                  | + 183        | *152<br>*104                                             |
| * 12: 所 当時所がおいかお味び」。1<br>* 12: 16: 13: 13: 13: 13: 13: 13: 13: 13: 13: 13                              |          | Þ                       | -                  |                  | _                        |           |           |           |                 |                                                        |          | 89         |        |    | H         |                  | +122         | *itz *itz *itz                                           |
| 出願理協<br>家計の状況が厳しいので、                                                                                   | ┢        | E                       | 8 8 15             | 末人               | 文<br>(デお)                | 保<br>(千四) | (子門)      | (ŤPI)     | (ぞ四)            | (Ť8)                                                   | (千円)     | (子門)       | (千円)   |    | ┝┥        |                  | +124         | *12<br>2005                                              |
|                                                                                                    |          |                         | 林午・黄金等             | •                |                          | 2,647     | 1         |           |                 |                                                        |          |            |        |    | μ         |                  |              | H                                                        |
|                                                                                                    |          | Č,                      | 92889<br>Fails     |                  | 780                      |           | <u> </u>  |           |                 | -                                                      |          |            |        |    | ≉         | 子・父子世帯           | 中朝           | <u>戌</u><br>決表示□ 第 產資本会 希 1                              |
|                                                                                                    |          | La<br>La                | 生活铁动黄              |                  |                          |           |           |           |                 |                                                        | -        |            |        |    |           |                  | JR16         | #ditut者<br>  (等表) 原爆装場者 東介陸市                             |
|                                                                                                    | via      | Ū                       |                    |                  |                          |           |           |           | 1               |                                                        |          |            |        | RI |           | ばい者<br>介藤者の      | Ê            |                                                          |
|                                                                                                    | þ        | L                       | 81                 |                  |                          |           |           |           |                 | !                                                      |          |            |        | 2  | ۳ ا       | 心世希              | $\square$    |                                                          |
|                                                                                                    | 1        |                         | * # *              | L                | 600                      |           | L         |           |                 |                                                        |          |            |        | ۳  | ⊢         |                  | 展開           | 4金(持刻完置扶展子当) 有 禁原管理子当 無 無要素所問 意思者(保険通用分白己食利類)            |
| 後期分も前期分と認時状況等が同じ(予定)編合、前期中期時に放船分と<br>後期分を引せて申請でをます。(条件等の詳細は申請しおりをご覧ください)                               | R        | 4-<br>₩.λ               | 月・特・水温<br>車首、地代    | •                |                          |           | -         |           |                 | -                                                      | -        |            | $\neg$ | ᅄ  | #J<br>1.7 | 朝家美者の<br>5世帯     |              | <u>· 1250(865) · · · · · · · · · · · · · · · · · · ·</u> |
| - 前角単値時に後期分も併せて<br>174 - 申録する                                                                          | ł        | 5                       | 利子・記当              | 1                | 1.80                     |           |           |           |                 | 1                                                      |          |            |        |    | ×.        | 2.原水吉等           | ***          | 18                                                       |
| ※別分離来も必ず記載して、前用分と詳せて提出してください。                                                                          |          | 清井                      | 教験専の観明             |                  |                          |           |           | 1         |                 |                                                        |          |            |        | L  | の<br>世    | まきを受けた           | 内市           | <b>村有有</b> 壬月                                            |
| 21. 補予収入は、前半1半時の収入金額(原来厳収集の支払金価等)                                                                      |          | £                       |                    |                  |                          |           |           |           | <sup> </sup>    | -                                                      | <u> </u> |            |        | Å  | . 1       | K.K.W. (***      |              | (株力) <sup>200</sup>                                      |
| を記入(行告末要(明確で)<br>注之 絶参収入以外の原情は、前年1年時の収入金額から必算経費を<br>四歳にに取る肥入                                           | L        | ٦                       | n.                 |                  |                          |           |           |           |                 |                                                        |          |            |        | ሲ  | 1         | enez:()          |              | . / / / / / / / / / / / / / / / / / / /                  |

願書(上)と必要書類一覧表(下)

| 入力項目等                                                                                                    | 必要書類                                                                                                    |                  | 7290 |               | 発行場所                                                                                  |
|----------------------------------------------------------------------------------------------------|----------------------------------------------------------------------------------------------------|------------------|------|---------------|---------------------------------------------------------------------------------------|
| 全員提出<br>All applicants must submit                                                                                                    | 中西宮町村祭行の所希観明像(源本:(装養養護について花蔵がある右の)<br>一所書がな(所養原間参)(売合れない場合)は、非務長飯間事(原本)<br>Hiscone certificate issued by a municapal office (original certificate, with a descript<br>about the dependential)<br>- Pyou have no income so that you are unable to issue an income certificate, subm<br>your tax seampledic certificate (original)                                                                                                    | 1                |      | it o s/       | 同村等<br>os/towns/village<br>unicipalities                                              |
| 収入状況(給与収入)<br>給与•賃金<br>Income situation<br>the salaries and wages                                                                                                    | 平成26年分類泉撒改異(写)冷 <b>接動動</b> 務の場合は、全て提出<br>Flacel year 2017 withholding record (copy) 涨好 you have multiple jobs, then submit<br>records.                                                                                                    |                  |      | and p et      | f先<br>ce of<br>loyment                                                                |
| 収入状況(給与収入)<br>総与・査<br>Massian statution<br>De salaries and wages                                                                                                    | 파력권화학 기관입고원하는 법률 노동별 스마츠 · 運用形態 신호 가수 관 취 (対数 주 또<br>체 도석 지 다. (機 (11) 지 다) (11) (11) (11) (11) (11) (11) (11) (                                                                                                    | ाही<br>हर<br>Int | -    | an per        | f先<br>pe of<br>loyment                                                                |
| Q人状況(給与収入)<br>費求者約5<br>Full-time family employee's salary<br>Q人状況(給与収入)<br>等金 港艙<br>Income situation<br>Persing(a)                                                                             | copy)<br>電波学校 知道意識改算(第)もしくは平成20年分の確定中告書第一書・第二表(使用<br>に提出した音音者の意)(等)<br>Fiscal year 2017 withholding record (copy) or fiscal year 2017 income tax return<br>find vaccond lists (copy) of the one subamitted to the tax efficie) (copy)<br>(構成3))年金受動社(只能音音<br>書前の年景型文書注書, 年登録社書、在音文正書記書かどに年分が分かるもの(等)<br>Anzach the latest notification of ponsion revision, notification of ponsion payment, which includes the amount for 1 year (copy).                                                                                                    |                  |      | 日共乗り払い        | 午会機構<br>総合<br>会社等<br>a Pension Service<br>and Aid Association<br>write comparies      |
| 収入状況(給与収入)<br>生活技動費<br>完全技要者<br>当受給者<br>income Situation (Salary)<br>Livelihood assistance cost<br>A recipient of child-rearing<br>allowance/special child-rearing                             | 児童扶養予吾証書(写)など支給額が分かるもの<br>Cartificate of child-rearing allowance (copy) or other document which includes and<br>of allowance.                                                                                                    | nt               |      | 市 0 0         | (町村等<br>ss/towns/villag<br>unicipalities                                              |
| anowano<br>収入状況(給与収入以外の所得)<br>蓄景等。農林水理集<br>家夏 地代、科子・配当、その他<br>Scuation (Other than<br>adary)<br>Dusiness, agriculture, forestry,<br>fishing, house nert/land rent,<br>nterest/dividend, others | 平成25年から確定年音量第一巻、第二貫(因務書受付がわかるもの)(第)<br>建設作者を見ていない場合は、<br>は古家市場合していない場合は、<br>市区原料に満出した中食者の使)(第)等の<br>単ななななのの)、各様の発展で、作業者がかかるも要<br>Final year 2017 income tax return, find/second lots (which explains that it was<br>accepted at the tax find(second) lots (which explains that it was<br>accepted at the tax find(second) lots (which explains that it was<br>accepted the tax find(second) lots (which explains that it was<br>accepted that the tax find(second) lots (which explains that it was<br>accepted that the tax find(second) lots (which explains that it was<br>accepted that the tax find(second) lots (which explains that it was<br>accepted that the tax find(second) lots (which explains that it was<br>accepted that the tax find(second) lots (which explains that it was<br>accepted that the tax find(second) lots (which explains that it was<br>accepted that the tax find(second) lots (which explains that it was<br>accepted that the tax find(second) lots (which explains that it was<br>accepted that tax find |                  |      | 所事 in bu hi   | 著本人または<br>I主本人<br>me earmer or<br>ness owner<br>'herself                              |
| 主たる家計支持者が無難で収入<br>がない場合<br>f a person who primarily supports<br>the bounded in unamployed and                                                                                                  | Account ourname<br>(代表式4, 第600中立書<br>(Form4) Statement of unemployment                                                                                                    |                  |      | <b>祭</b><br>U | i者本人<br>mployed person                                                                |
| またる家村支持者が追儺-失職<br>またる家村支持者が追儺-失職<br>A person who primarily supports<br>the household has retired or lost<br>occupation.<br>転作奨励金等の交付のある世帯<br>A household on rice-crop<br>diversion subsidy     | 第月商業現金業業委員(第1日)(第)<br>又は、濃美変目的する書籍<br>A qualification certificate for receiving employment insurance benefits (first side) (<br>すっか document to certify the retriement.<br>転行業調査文件提句書<br>までってつる Swirts making certificate                                                                                                    | py)              |      | い道田市の         | ーワーク<br>した会社等<br>work<br>ed company, etc<br>に町村等<br>es/towns/village<br>unicipalities |

必要書類一覧表

・提出時に添付した書類にはチェック を入れてください。

.

初回提出時に間に合わない書類については、提出可能時期を記載してください。

・変更申請の方は、「修正した内容に 関連する証明書類」のみ提出して下さい。

#### ★プレビュー画面が出ない時は★

帳票プレビュー画面が出ない時は、一旦シ ステムをログアウトし、再度ログインして ください。

メニュー画面に「再発行」のボタンが表示 されますので、そちらからEP刷を行って下 さい。

それでもEP刷できない場合は学生納付金免除係へご連絡ください。

# 4-2.願書登録(外国人留学生用)

#### 願書基本情報※1次申請で入力した内容はそのまま表示されます。変更がある場合は変更してください。

| http://sk35:8077/A/A011020_ | 10/?SMODE=1&PMODE=S990010_00 - Internet Exp              | olorer – – ×                                                                                                    | ①通学区分を選択します                   |
|-----------------------------|----------------------------------------------------------|----------------------------------------------------------------------------------------------------|-------------------------------|
| 2016年度 前期                   | 願書登録 (2016 Spring Application                            | n)                                                                                                    | 原則「自宅」を選択して下さい                |
| 提出日                         | / Submission Date                                        |                                                                                                    |                               |
| 学生番号                        | / ID number                                              |                                                                                                    |                               |
| 通学区分                        | Residence category                                       | ● 自宅 Home ○ 自宅外 Other<br>原則として「自宅」を選択してください。<br>Please select a "home" as a general rule.                                                                                                    | 該当者のみ           ②客宿全(寮)を選択します |
| 寄宿舍                         | If living in a Residence hall in Kyush<br>✓ u University | □ 寮 Dormitory   ⑦ 交流会館 International House<br>対象者のみ選択してください。<br>Please select only the subject.                                                                                                    |                               |
|                             |                                                          | 全角60文字まで<br>福岡市東区香椎浜4-5-7 A-XXX (double-sized-font<br>(zenkaku)).                                                                                                    | ③本人住所を入力します。                  |
| 本人住所                        | <ul> <li>Applicant Address in Japan</li> </ul>           | 住所不定の場合は「不定」と記載してください。<br>If your address is indefinite, then enter 「indefinite」<br>入力内容に変更がある場合は修正してください。<br>Please correct if there is a change in the input contents.                                                                                                    | ④本人電話・携帯・研究室                  |
| 本人電話・携帯・<br>研究室内線           | ∕ Applicant Telephone • Cellular • Ext                   | 092-111-2222       090-3333-4444       8XXX         電話・携帯・研究室内線のうち必ず1つ以上入力してください         Please enter more than one phone number from the Telephone -         Cellular・Lab's Extension Number.         入内容に変更がある場合は修正してください。         Please correct if there is a change in the input contents. | 内線を入力します。                     |
| Email                       | / Email                                                  | 単角50文字まで<br>切りた50 letters.       入内内容に変更がある場合は修正してください。       Please correct if there is a change in the input contents.                                                                                                    | ⑤メールアドレスを入力し                  |
| 前年度身分                       | Your status last year                                    | ○○  University<br>● 学部生 Undergraduate student<br>○大邦院生 Graduate student<br>○ 研究生 Research student                                                                                                    | ます。                           |
| 国籍                          | / Nationality                                            | してお照 Other<br>united states of america<br>Up to 60 letters.                                                                                                    | 新入生のみ入力<br>⑥前年度身分を入力します。      |
|                             |                                                          |                                                                                                    | 大字名の人力及い身分を<br>選択します          |
|                             |                                                          |                                                                                                    |                               |
|                             |                                                          |                                                                                                    | ①国籍を入力します。                    |

# 家族情報

![](_page_19_Figure_2.jpeg)

別区分及び年月を入力し

ます。

# 支出状況

| http://sk35:8077/A/A0110                                  | 20_                | 10/?SMODE=1&PMODE=S990010_00 - Internet                                                                      | ixplorer                                                                                                    | - 0              | × |                                |
|-----------------------------------------------------------|--------------------|----------------------------------------------------------------------------------------------------|----------------------------------------------------------------------------------------------------|------------------|---|--------------------------------|
| 支出状況 / Exp                                                | en                 | nditure                                                                                                    |                                                                                                    |                  | ^ |                                |
| Fill in monthly expe<br>no experience livin<br>最近6ヶ月間の平均3 | ndi<br>g in<br>z出。 | iture (average) for the past 6 months. 1<br>1 Japan, fill in the amount equivalent to<br>月額を記入すること。実績がない方は、最 | Fyou live in Japan shorter than 6 months, fill in the estimate. For<br>minimum and basic amount.<br>氏基本料に見合う顔を記入してください。 | r those who have | _ | <ul><li>① 収入状況の各項目を入</li></ul> |
| 食費                                                        | /                  | Food                                                                                                    | 999,999,999 円<br>Yen                                                                                                    |                  |   | 力します。金額が0の                     |
| 衣料費                                                       | /                  | Clothing                                                                                                    | 999,999,999 <sup>P}</sup> Yen                                                                                           |                  |   | 場合は」0(ゼロ)と                     |
| 家賃(共益費・町費<br>含む)                                          | /                  | , House rent, including common-are<br>a charge                                                               | 999,999,999 円<br>Yen                                                                                                    |                  |   | 入力してくたさい。                      |
| 光熱水費                                                      | /                  | Útility fees                                                                                                 | 999,999,999 円<br>Yen                                                                                                    |                  |   | その他に金額を入力した                    |
| 修学費(入学料・授<br>業料は除く)                                       | /                  | <ul> <li>Study, excluding entrance and tuiti<br/>on fees</li> </ul>                                          | 999,999,999 円<br>Yen                                                                                                    |                  |   | 場合、その他の内容まで                    |
| 養育費                                                       | /                  | Expenses for bringing up children                                                                            | 999,999,999 円<br>Yen                                                                                                    |                  |   | 入力します。                         |
| 携帯電話等通信費                                                  | /                  | . Cellular phone and other communi<br>cation fees                                                            | 999,999,999 円<br>Yen                                                                                                    |                  |   |                                |
| 国民健康保険料                                                   | /                  | National Health insurance premium                                                                            | 999,999,999<br>Yen                                                                                                    |                  |   |                                |
| その他                                                       | /                  | The others                                                                                                   | 999,999,999<br>Yen Others in detail                                                                                     |                  |   |                                |
| 月額計                                                       | /                  | Monthly total                                                                                                | 999,999,999<br>Yen/month                                                                                                |                  |   |                                |
| 年額合計<br>(月額×12か月)                                         | /                  | Yearly total (Yen/Month × 12)                                                                                | 999,999,999<br>Yen/year                                                                                                 |                  |   |                                |

# 収入状況・生活扶助費

| :://sk35:8077/A/A01                                                                    | 020_10/?SMODE=1&PM | MODE=S990010_00 - Inter | net Explorer                                                                | X                           | <ul> <li>①受給者、送金者、続枘を</li> <li>入力します。</li> </ul>                              |
|----------------------------------------------------------------------------------------|--------------------|-------------------------|-----------------------------------------------------------------------------|-----------------------------|-------------------------------------------------------------------------------|
| 収入状況 / In                                                                              | come               |                         |                                                                             |                             |                                                                               |
| 送金 / Remittan                                                                          | De                 |                         |                                                                             |                             |                                                                               |
| 受給者         送金者         続柄           Recipient         Sender's Name         Relations |                    | 続柄<br>Relationship      | 受取方法<br>Method of receipt                                                   | 送金額<br>Amount of remittance | (2)受取方法を選択します。                                                                |
| You                                                                                    | 張 00               | Father                  | ● 銀行振込 Bank transfer<br>● 帰国時手渡し Upon return to home country<br>○ その他 Other | 100,000 円/年<br>Yen/year     | 7                                                                             |
|                                                                                        |                    |                         | ○ 銀行振込 Bank transfer<br>○ 場回時手渡し Upon return to home country<br>○ その他 Other | 円/年<br>Yen/year             | ③送金額 <u>(年額)</u> を入力し<br>ます。                                                  |
|                                                                                        |                    |                         | ○ 銀行振込 Bank transfer<br>○ 帰国時手渡し Upon return to home country<br>○ その他 Other | 円/年<br>Yen/year             | ① 植物の洋奈があった 担今                                                                |
|                                                                                        |                    |                         | ○ 銀行振込 Bank transfer<br>○ 帰国時手渡し Upon return to home country<br>○ その他 Other | 円/年<br>Yen/year             | は、次行にて①~③を入                                                                   |
|                                                                                        |                    |                         | ○ 銀行振込 Bank transfer<br>○ 帰国時手渡し Upon return to home country<br>○ その他 Other | 円/年<br>Yen/year             | 力します。                                                                         |
| 受給状況                                                                                   | / Statu            | is of allowance         | ○有 Yes                                                                      |                             | 5受給状況の有無を選択し                                                                  |
| 月額                                                                                     | / Mor              | nthly amount            | 円/月<br>Yen/month<br>四/年                                                     |                             | ます。                                                                           |
| 受相総領 親戚等の援助 (義育費等含む)                                                                   | / Assistanc        | e such as relatives     | ○有Yes ⑧無No                                                                  | ⑥月額を入力します。                  |                                                                               |
| 生活保護受給                                                                                 | /                  | Welfare                 | ◉無 ○有                                                                       |                             |                                                                               |
|                                                                                        |                    |                         |                                                                             |                             | ⑦受給総額(年額)を入力<br>します。                                                          |
|                                                                                        |                    |                         |                                                                             |                             | <ul> <li>⑧親戚等の援助の有無を選択します。</li> <li>母国の家族から送金をもらっている人は「有」を選択して下さい。</li> </ul> |
|                                                                                        |                    |                         |                                                                             |                             | <ul> <li>⑨生活保護受給の有無を選択します。</li> <li>原則「無」を選択して下</li> </ul>                    |

奨学金

![](_page_22_Figure_2.jpeg)

前年度受給状況→2016年4月~2017年3月に受給した奨学金を入力 今年度受給状況→2017年4月~2018年3月に受給する奨学金を入力

# 本人アルバイト

| p://sk35:8077/A/A01102        | 0_10/?SMODE=1&PMODE=S990010_                                           | 00 - Internet Explorer - X                                                                                                    |   | <ol> <li>①前年度実施状況を選択します。</li> </ol>  |
|-------------------------------|------------------------------------------------------------------------|----------------------------------------------------------------------------------------------------|---|--------------------------------------|
| 本人アルバイト                       | / Your part-time job                                                   |                                                                                                    |   |                                      |
| 前年度実施状況                       | Status of your part-time jo                                            | b in last f<br>●有 Yes ○無 No                                                                                                    |   | ②アルバイト先を入力しま                         |
| アルバイト先<br>Work place          | 受給総額<br>Total amount a year                                            | 提出する絵与証明書<br>Certificates of salary to be submitted                                                                                   |   | す。                                   |
| 0000                          | 800,000 円<br>Yen                                                       | ● 遼展微収票 Witholding record<br>② 捨与明細恵 Day slip<br>③ 遺帳写 Copy of Bank Book<br>○ 無 Nothing                                               |   | ③受給総額を入力します。                         |
|                               | 円<br>Yen                                                               | <ul> <li>⑦ 源泉教収票 Withholding record</li> <li>№5 өрн細書 Pay slip</li> <li>③ 遺帳写 Copy of Bank Book</li> <li>● 無 Nothing</li> </ul>       |   | ④提出する給与証明書類を                         |
|                               | 円<br>Yen                                                               | 遼泉教収票 Withholding record                                                                                                    |   | 選択します。                               |
|                               | 円<br>Yen                                                               | 満要規範項 Withholding record<br>)給与期(調整 Pay slip<br>) 通続写 Copy of Bank Book<br>) 篇 Nothing                                                |   | 5複数のアルバイトを実施<br>した場合は、次行にて②          |
|                               | 円<br>Yen                                                               | <ul> <li>② 源泉做収票 Withholding record</li> <li>◎ 給与明細書 Pay slip</li> <li>○ 通帳写 Copy of Bank Book</li> <li>● 無 Nothing</li> </ul>        |   | ~④を入力します。                            |
| 今年度アルバイト<br>予定                | Will you work part-time jo<br>r?                                       | <sup>b this</sup> yea 〇 する(予定) Yes                                                                                                    |   | ⑥今年度アルバイト予定を<br>選択します。               |
| 昨年と勤務先や受<br>給状況が変更あり<br>ませんか? | Are there any changes in<br>/ oyment and the status of<br>m last year? | ● 変更無し Yes ○ 変更有り No<br>the empl<br>salary fro<br>If YES, please enter the new annual salary.<br>受給年額<br>Annual amount 四/年<br>Yen/yea |   | ⑦前年度と勤務先や受給状<br>況の変更に関する質問に          |
|                               |                                                                        |                                                                                                    | / | 回合します。<br>「変更有り」の場合は、<br>受給年額を入力します。 |

# 本人以外アルバイト

| o://sk35:8077/A/A011020        | 0_10/?SMODE=1&PMODE=S990010                                        | .00 - Internet Explorer X                                                                                                    | ^ | ①前年度実施状況を選択し<br>ます。           |
|--------------------------------|--------------------------------------------------------------------|----------------------------------------------------------------------------------------------------|---|-------------------------------|
| 本人以外のアルハ                       | イト / Your family's par                                             | t-time job                                                                                                    | _ |                               |
| 前年度実施状況                        | Status of your part-time jo<br>iscal year.                         | bb in last f ◎有 Yes ○無 No                                                                                                    |   | ②アルバイト先を入力しま                  |
| アルバイト先<br>Work place           | 受給総額<br>Total amount a year                                        | 提出する給与証明書<br>Certificates of salary to be submitted                                                                                              |   | 9.                            |
| ××××                           | 1,000,000 円                                                        | 遼原椒双栗 Withholding record      於目明細畫 Pay silo      法学家 (Reave of Bark Book      )                                                                 | + | ②●必縊頞を入力します                   |
|                                |                                                                    |                                                                                                    |   | ③又相応領を入力しより。                  |
|                                | 円<br>Yen                                                           | ○ 波泉和60次系 Within binding record<br>○ 給与明細書 Pay slip<br>○ 遺憾写 Copy of Bank Book<br>○ 無 Nothing                                                    |   | ④提出する給与証明書類を                  |
|                                | 円<br>Yen                                                           | <ul> <li>○ 源泉椒双栗 Withholding record</li> <li>○ 絶与明細書 Pay slip</li> <li>○ 通帳号 Copy of Bank Book</li> <li>○ 毎 Nothing</li> </ul>                   |   | 選択します。<br>                    |
|                                | 円<br>Yen                                                           | ○ ar chaing<br>⑦ 原表柳奴栗 Withholding record<br>○ 格与明細書 Pay slip<br>○ 通徳写 Copy of Bank Book<br>○ 無 Nothing                                          |   | ⑤複数のアルバイトを実施<br>した場合は、次行にて②   |
|                                | 円<br>Yen                                                           | ○ 源泉椒叹票 Withholding record<br>○ 給与明細書 Pay slip<br>○ 通帳号 Copy of Bank Book                                                                        |   | ~④を入力します。                     |
| 今年度アルバイト<br>予定                 | Will you work part-time jo                                         | ○無 Nothing<br>b this yea<br>● する(予定) Yes ○ しない(予定) No                                                                                            |   | ⑥今年度アルバイト予定を<br>選択します。        |
| 昨年と勤致生や系                       | Are there any changes in                                           | ○ 変更無し Yes ● 変更有り No                                                                                                    |   |                               |
| ☞+-C動務元で交<br>給状況が変更あり<br>ませんか? | Are there any changes in<br>your and the status of<br>m last year? | Ite empirities (1) 選択物のみ、受給年額を記入してください。<br>salary fro If YES, please enter thew annual salary.<br>受給年額 1,200,000 円/年<br>Yearly Pay 1,200,000 円/年 |   | ⑦前年度と勤務先や受給状況の変更に関する質問に回答します。 |
|                                |                                                                    |                                                                                                    |   | 「変更有り」の場合は、<br>受給年額を入力します。    |

#### 質問

| 以下の質 | 間にご回答ください。 / Please answer the following questions.                                                                                                    |                      | ①質問事項に回答します。                         |
|------|----------------------------------------------------------------------------------------------------|----------------------|--------------------------------------|
| Q-1  | 家族の中に就学者が存在しますか。<br>Do you have a family member who are enrolled in school?                                                                                                    | ○はいYes<br>●いいえNo     | <br>②確認ボタンを押します。                     |
| Q-2  | 日本学術振興会特別研究員採用者ですか。もしくは採用予定ですか。<br>Are you a grantee of Japan Society for the Promotion of Science Research Fellowship? Or are you expecte<br>d to be granted?                                                                                                    | 〇 はい Yes<br>● いいえ No | 登録内容の確認を行いま                          |
| Q-3  | リーディングブログラム奥励金採用者ですか。もしくは採用予定ですか。<br>Are you a grantee of a leading program scholarship? Or are you expected to be granted?                                                                                                    | ○ はい Yes<br>● いいえ No | す。修正を行う場合は、画<br>面下部の[戻る]ボタンよ         |
|      | 作業を一時中断するときは一時保存、すべて記入が完了したら、確認を押してください。<br>Save your work when you temporary suspend. After all entry is completed, click the confirm button bel<br>内容を割除したい場合は、削除ボタンを押してください。<br>If you want to delete the contents, please press the delete b <del>utton</del> . | low.                 | り、願書登録画面に戻って<br>入力内容の変更を行ってく<br>ださい。 |
|      | 一時保存 / Temporarily save                                                                                                    | ×                    | 登録内容に変更がない場合は、 [確認] ボタンを押します。        |

確認ボタンを押したら、「願書」ならびに「必要書類一覧」の帳票プレビュー画面が表示されますので、印刷並びに 保存を行って下さい。また、免除申請で登録したメールアドレスに登録を行った旨のメールが自動配信されます。 願書と必要書類を各窓口に提出ください。

2次および3次申請が終了した方には免除申請で登録したメールアドレスに2次及び3次申請の受付完了のメールが 自動配信されます。

#### 本人署名を忘れないこと!

| Spring Semester, 2017                                                                                                    | Budget Rep                                                                        | ort for self-sup<br>私費外国人員               | porting Intern<br>同学生家計状況                                                       | ational students<br>핵국용                   |                                  | (Formil)                                                                   | O Income(収入t<br>2. Allowance                                                                                                    | t況)<br>for children in Japan(生                                                | 活扶助費)                   |                         | 1.13.2                      |  |
|----------------------------------------------------------------------------------------------------|-----------------------------------------------------------------------------------|------------------------------------------|---------------------------------------------------------------------------------|-------------------------------------------|----------------------------------|----------------------------------------------------------------------------|----------------------------------------------------------------------------------------------------|-------------------------------------------------------------------------------|-------------------------|-------------------------|-----------------------------|--|
| Tuition Free Exemption Application                                                                                                    | Affiliation                                                                       | Enrollment yea                           | Inrollment year 入学年 School<br>学部<br>Depa<br>Inrollment 学都 Depa<br>Inrollment 学校 |                                           | School<br>学部<br>Decartment       |                                                                            | De yeur<br>Đế                                                                                                    | ecsive?<br>RR                                                                 | Montbly amount.<br>Fill |                         | Tetal amount<br>RIGIDEE     |  |
| Base date: April 1, 2017                                                                                                    | Grada                                                                             | Locolment                                |                                                                                 |                                           | 物質制造                             | 工學專改                                                                       | Finncial mg                                                                                                    | No<br>Finnhelal support from relatives(include child support) 単成等の課題 (要省要等合な) |                         |                         |                             |  |
| To: President, Kyushu University:<br>I cannot afford to pay the tuition fee, and consequently I rejoest<br>exemption of the tuition fee as set forth in the relevant documents. | Yeur Status<br>last year                                                          | 1 Mart Mart Mart Unive                   |                                                                                 | Master program<br>University              | 3. Scholarshi<br>Please wri      | hip/Fellowship (副学会)<br>write down any scholarships you have been granted. |                                                                                                    |                                                                               |                         |                         |                             |  |
| found to be false, the tuition fee exemption will be revoled.                                                                                                    | Nationality 面積<br>中国                                                              |                                          |                                                                                 |                                           |                                  |                                                                            | Did you receive?                                                                                                    | Name of scholarship                                                           | The monthly amount      | Period 受給期間             | Total amount                |  |
| Submission Date: 01/11/2017                                                                                                    | O Family and Residence                                                            | e in Japan (日本<br>Relationship           | における生活:<br>Name                                                                 | 秋況)<br>Age C                              | ocupation                        | School name • Grade                                                        | Alera                                                                                                    | JASSO                                                                         | 48,000Yen               | H29#4~H30#3 (           | 12) 576.000                 |  |
| Name (fill in by hand 李 凡                                                                                                    | Family members in<br>Japan including                                              | 統柄<br>Yeu本人                              | <u> 氏名</u><br>章 寺                                                               | 年齢<br>25                                  | HR                               | 学校名·学年                                                                     | No                                                                                                    |                                                                               |                         | (en 48,000Yes           |                             |  |
| (Age: 25)                                                                                                    | yourself<br>DAILL GREEK                                                           | 10000                                    |                                                                                 |                                           |                                  |                                                                            | 201213                                                                                                    | Total 111                                                                     | Yen                     |                         | \$76,000                    |  |
|                                                                                                    | (本人雪С)                                                                            | 10-10-10-10-10-10-10-10-10-10-10-10-10-1 |                                                                                 | -                                         | A 43, 709                        |                                                                            | This academic year                                                                                                    | 今年度]                                                                          |                         |                         |                             |  |
| D Number 2TE16999A Append                                                                                                    | 1. 1. 1. 1. 1. 1.                                                                 | _                                        | -                                                                               |                                           | 1000                             | -                                                                          | Do you receive?                                                                                                    | Name of scholarship                                                           | The monthly amount      | Period                  | Total amoun                 |  |
| Residence<br>enterory theme residence hall in Dormitory                                                                                                    | 1 person                                                                          | -                                        |                                                                                 |                                           |                                  |                                                                            | No                                                                                                    |                                                                               |                         |                         |                             |  |
| Address in case of a                                                                                                    | ×                                                                                 |                                          |                                                                                 |                                           | 17.230                           |                                                                            |                                                                                                    | Total 1919                                                                    | Yen                     |                         |                             |  |
| Japan FGP/-Z                                                                                                    | Residence i<br>日本の                                                                | n Japan<br>住居                            | Dormitory<br>Dormitory2 (It                                                     | 60)                                       | 6.126                            | 19 A. 19 A. 19                                                             | 4. Your part-<br>[Last year 前年] ()                                                                                                    | time job (本人アルパイト<br>1016.1~2016.12)                                          | )                       |                         |                             |  |
| Email surmerhalding buchun as in Ext                                                                                                    | Single parent<br>母子父子                                                             | household<br>世帯                          | 00                                                                              | 父族<br>段無                                  | 12.15                            | S. 197 . 20                                                                | Did you work?<br>実施状況                                                                                                    | Work place<br>アルバイト先                                                          | Total amou<br>受称        | ntayser Dec<br>記録 観日    | ument to submit<br>する絵与証明書  |  |
| son for application                                                                                                    | O Expenditure (支出状                                                                | O Expenditure (党出状况)                     |                                                                                 |                                           |                                  | 3,000Yen Withhold                                                          | ng record                                                                                                    |                                                                               |                         |                         |                             |  |
| PICEMUCLYGED                                                                                                    | Fill in monthly exp<br>fill in the estimate.                                      | enditure (averag<br>For those who h      | pe) for the past<br>have no experi                                              | t 6 months. If you<br>ience living in Jap | live in Japan<br>an, fill in the | shorter than 6 months,<br>amount equivalent                                | Yes                                                                                                    |                                                                               |                         | -                       |                             |  |
|                                                                                                    | to minimum and pasts amount.<br>最近6ヶ月間の平均支出月間を記入すること。実験がない方は、最後基本料に見合う間を記入してください。 |                                          |                                                                                 |                                           |                                  |                                                                            |                                                                                                    | Total 含計                                                                      |                         |                         | 123.000Yen/y                |  |
|                                                                                                    | Clothing 衣料費                                                                      |                                          | 195-22-24                                                                       |                                           |                                  | 2,500Yen                                                                   | Will you work par                                                                                                    | t-time job this year?                                                         |                         | Yes                     |                             |  |
| are check each of the following.<br>your budgetary conditions in the fall sementer are expected to be the same as for the                                                       | House rent, including<br>Lighting, heating and                                    | common-area c<br>water 光熊木邦              | harge R.R.(P                                                                    | 具意質・町質書む)                                 |                                  | 19,000Yen<br>3,000Yen                                                      | 今年度アルバイト<br>Fill out the follow                                                                                                    | ing only if your workpl                                                       | ace or income has ch    | する(予定<br>anged.         | . Contraction               |  |
| ing semester, you can apply for fail semester and spring semester exemptions together.<br>e the Guide to Tuition Fee Exemption Applications 2017, Kyushu University)            | Study, excluding ent<br>Expenses for bringin                                      | rance and tuition<br>g up children 要     | fees 修学费 (<br>育费                                                                | (入学料・授業料は                                 | () (B) ()                        |                                                                            | 許年と動務会や受給                                                                                                    | 状況が変わらない場合は、同                                                                 | 下記入不順です。<br>Yearly Pay  | 受給年額                    | 130,000Yen/ye               |  |
| a submitting the application form for the fall semester in the spring semester.                                                                                                 | Cellular phone and a<br>National Health insu                                      | ther communicat                          | ion fees 提带<br>累尺键康保族 ·                                                         | 電話等通信費<br>料                               |                                  | 5,200Yes<br>1,500Yes                                                       | 5. Your family<br>[Last year 前年] []                                                                                                    | /'s part-time job(本人以<br>1016.1~2016.12)                                      | 外のアルパイト)                |                         | 1210 20                     |  |
| <ul> <li>Yes</li> <li>Elesses make more to fill in the surdication form for the fall semester and eshmit</li> <li>No</li> </ul>                                                 | The others その他<br>Montil<br>Yearly total ()                                       | bet<br>by total 月間計<br>(en/Month × 12    | ) 年額合計 (                                                                        | (月額×12ヶ月)                                 |                                  | 1,500Yen<br>67,700Yen/month<br>812,400Yen/year                             | Did s family<br>member work?<br>實施状況                                                                                                    | Work place<br>アルバイト先                                                          | Total amo<br>受給         | unt a year Doo<br>記録 観台 | ument to submit<br>1する絵与証明書 |  |
| it together, with the spring semaster application.                                                                                                    | O Income (収入状況)                                                                   |                                          |                                                                                 |                                           |                                  |                                                                            |                                                                                                    |                                                                               |                         | 1.0                     | C. C.C.                     |  |
| Notice: 1. Fill in the areas set within the blank frame.                                                                                                    | 1. Remittance (                                                                   | 王金)<br>Sender's n                        | arris                                                                           | 1                                         |                                  |                                                                            | Yes                                                                                                    |                                                                               |                         |                         | 10                          |  |
| 3. Do not fill in the areas set within the hold fra:                                                                                                    | Recipient<br>受給者                                                                  | (relations)<br>送金者(続                     | nip)<br>(a)(                                                                    | Method of<br>受取:                          | receipt<br>方法                    | Amount of remittance<br>送金額                                                | A A CAS                                                                                                    | Total OF                                                                      | 1.000                   | 2002 Jack               |                             |  |
| 1028年4月入学 最短档案年级超過者                                                                                                    | * * 2 *                                                                           |                                          |                                                                                 | Bank transfer                             | 101-11-11                        | 1.000.000Yen/war                                                           | [This scademic year                                                                                                    | 今年度]                                                                          |                         |                         |                             |  |
| 母子父子这带 家族 1人<br>学力 通路 申請 一起                                                                                                    |                                                                                   | A                                        |                                                                                 |                                           |                                  |                                                                            | Will you work par                                                                                                    | t-time job this year?                                                         |                         |                         |                             |  |
| 168                                                                                                    | Code of Co                                                                        | 267.245.5                                |                                                                                 |                                           |                                  |                                                                            | Fill out the follow                                                                                                    | ing only if your workpl                                                       | ace or income has ch    | anged.                  |                             |  |
|                                                                                                    |                                                                                   | Vearly                                   | total ++ tra                                                                    |                                           |                                  | 1.000.000Tes/mer                                                           | The second second secon |                                                                               | Yearly Pay              | 49-40-5x.60             |                             |  |

留学生用願書(上)と必要書類一覧表(下)

| 入力項目等                                                                                                    | 必要書類                                                                                                    | 本人                                                                                               | 行場所                                   |
|----------------------------------------------------------------------------------------------------|----------------------------------------------------------------------------------------------------|--------------------------------------------------------------------------------------------------|---------------------------------------|
| 家賃                                                                                                    | アパート、下宿に住んでいる場合は最近の家賃(月額)がわかるもの(写)を<br>付すること。九州大学の寮や留学生会館に住んでいる場合は不要です。                                                                                                    | 1                                                                                                | の支払先                                  |
| House rent,including<br>common-area charge                                                                                                  | Students who live in an apartment(except dormiory or international house)<br>should attach a document(copy)of the latest rent payment.                                     | F                                                                                                | cipient<br>your<br>it                 |
| 日本に就学者がいる世帯(本人、<br>小・中学生を除く)                                                                                                    | (様式5-1)兄弟姉妹等在学証明書<br>※入学料免除および敵収猶予申請と授業料免除申請を併顧する場合、この<br>書類は1 補でしいです。                                                                                                    | 87                                                                                               | 学者の<br>学学校                            |
| Student in the household in<br>japan(excluding the applicant and<br>elementary and junior high school<br>students)                          | Certificate of enrollment(Form5-1)<br>*Even if you are applying for both an enrollment fee exemption/ deferment<br>and a tution fee exemptin, you need to submit only one. | 1 1                                                                                              | e<br>Jdent's<br>100l                  |
| 日本学術振興会特別研究員採用<br>(予定)者(本人及び配偶者)                                                                                                    | 採用決定通知事(写)<br>研究達行費申請状況の分かるもの(写)<br>平成28年分源泉微収展(写)                                                                                                    | 8                                                                                                | 76 <b>5</b> 74                        |
| A grantee(expected) of Japan<br>Society for the Promotion of<br>Science Research<br>Fellowship(Applicant or/and<br>Spouse of the applicant) | Acceptance letter (copy)<br>Document which shows a status of the cost of research activity (copy)<br>Fiscal year 2016 withholding record (copy)                            | J<br>S<br>S<br>S<br>S<br>S<br>S<br>S<br>S<br>S<br>S<br>S<br>S<br>S<br>S<br>S<br>S<br>S<br>S<br>S | san<br>ciety for<br>motion<br>Science |
| リーディングブログラム採用者<br>(採用2年目以降のみ)                                                                                                    | 支払証明書                                                                                                    | 8                                                                                                | <b>氧部局</b>                            |
| A grantee of a leading program<br>scholarship (2nd year or later<br>grantee only)                                                           | payment certificate                                                                                                    | a                                                                                                | liated<br>partment                    |
| 標準修業年限を超えている者<br>(特別な事由があり、原則超通1年<br>以内の者のみ)                                                                                                | (禄式11-2)當年•修業年限超過者特別事由書                                                                                                    | 1                                                                                                | 当者の<br>配布                             |
| Those who exceed the standard<br>study term.<br>(Only for those who exceed less<br>than a year with a special reason)                       | (form 11-2) Statement of reasons for those who have repeated a year or<br>exceeded the standard study term                                                                 | D<br>ti<br>c                                                                                     | tribute<br>respond                    |

※提出時に添付した書類にはチェックを入れてください。

初回提出時に間に合わない書類については、提出可能時期を記載してください。

※家賃の分かる書類は「賃貸契約書」
 を提出して下さい。

・変更申請の方は、「修正した内容に 関連する証明書類」のみ提出して下さい。

#### ★プレビュー画面が出ない時は★

帳票プレビュー画面が出ない時は、一旦シ ステムをログアウトし、再度ログインして ください。

メニュー画面に「再発行」のボタンが表示 されますので、そちらから印刷を行って下 さい。

それでも印刷できない場合は学生納付金免除係へご連絡ください。

![](_page_26_Figure_1.jpeg)

![](_page_26_Figure_2.jpeg)